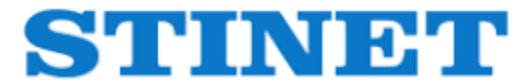

MẠNG LIÊN KẾT THÔNG TIN KHOA HỌC VÀ CÔNG NGHỆ TP.HCM

HƯỚNG DẪN TRA CỨU TÀI LIỆU (Video)

#### 1. Tra cứu cơ bản

- Gõ thuật ngữ (từ khóa) vào ô tìm kiếm

=> Sau đó nhấn nút "Enter" hoặc click chọn biểu tượng Q

Giới thiệu Thống kê Hướng dẫn

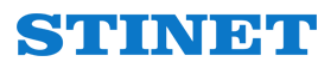

MẠNG LIÊN KẾT THÔNG TIN KHOA HỌC VÀ CÔNG NGHỆ TP.HCM

Nông nghiệp công nghệ cao

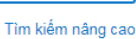

Q

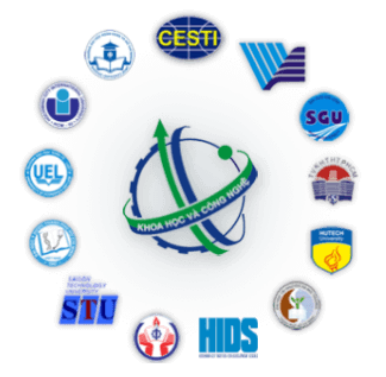

#### 2. Tra cứu nâng cao

- Chọn "Tìm kiếm nâng cao" trên trang chủ hệ thống

Giới thiệu Thống kê Hướng dẫn

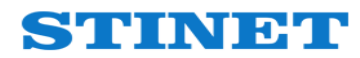

MẠNG LIÊN KẾT THÔNG TIN KHOA HỌC VÀ CÔNG NGHỆ TP.HCM

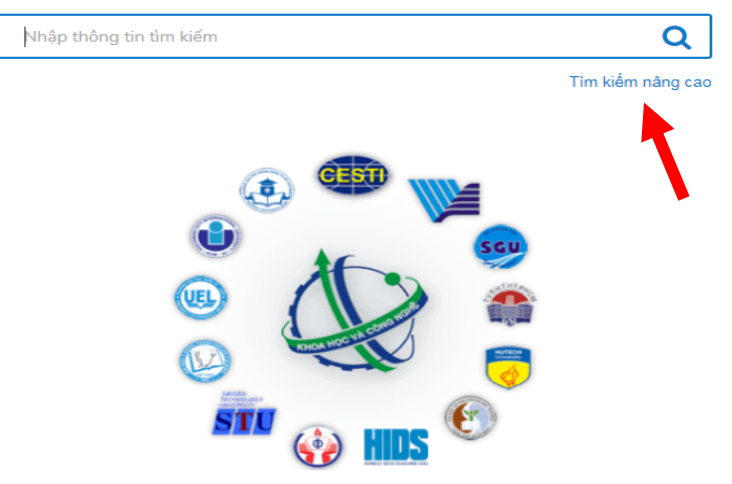

Các bước thực hiện tìm kiếm:

-

| STINET MẠNG LIÊN KẾT TH                                                                         | ÔNG TIN KHOA HỌC VÀ CÔ | NG NGHỆ TP.HCI     | М         | Trang chủ Giới thiệu | Thống kê l      | Hướng dẫn                                                 |
|-------------------------------------------------------------------------------------------------|------------------------|--------------------|-----------|----------------------|-----------------|-----------------------------------------------------------|
| ☆ Trang chủ / Tìm kiếm nâng cao                                                                 | 20.000                 |                    |           |                      | Bước<br>tìm kiế | 1: Chọn trường<br>ếm tương ứng                            |
|                                                                                                 | iy cau                 |                    |           |                      | với thu         | ıật ngữ (từ khóa)                                         |
| Bước 3: Chọn toán tử<br>tìm (AND, OR hay<br>NOT) để mở rộng hay<br>giới hạn phạm vi tìm<br>kiếm | Biên mục:              | AND V              | Nhan đề 🔹 | Biên đối khí hậu     |                 | Bước 2: Nhập thuật<br>ngữ (từ khóa) vào<br>các ô tìm kiếm |
|                                                                                                 | Năm phát hành:         | Từ:                |           | Đến:                 |                 |                                                           |
| Bước 4: Nhấn<br>chọn "Tìm<br>kiếm"                                                              | Đơn vị:                | Tất cả<br>Tìm kiếm | NHẬP LẠI  |                      | Y               |                                                           |

## 3. Kết quả tìm và giới hạn kết quả tìm

Giới hạn kết quả tìm -

|                        | STINET MANG LIÊN KẾT THỜ                                                                                                    | NG TIN KHOA HỌC VÀ CÔNG NGHỆ TP.HCM                                                                                                    | Trang chủ Giới thiệu Thống kê Hướng dẫn                                                                                                    |             |  |
|------------------------|----------------------------------------------------------------------------------------------------|----------------------------------------------------------------------------------------------------|----------------------------------------------------------------------------------------------------|-------------|--|
|                        | title:Biến đổi khí hậu                                                                                                    | Tiếp tục tìm kiếm các từ khóa kết hợp với kết quả                                                                                                    | Tim kiếm rang cao Q k                                                                                                    | Chỉ xem các |  |
|                        | Kết quả: 202 tài liệu                                                                                                    | tìm hiện tại                                                                                                    | Tiếp tục tìm kiếm trên kết quả                                                                                                    | răn         |  |
|                        | Dạng tài liệu<br>» Bài trich (82)<br>» Sách (76)                                                                                                    | <ul> <li>1. Đánh giá ảnh hưởng của biến đối khí hậ mưa và nhiệt độ) tại Thành phố Hồ Chí Mi Trọng Quân</li> <li>Biến đổi khí hậu, Khí hậu cực đoan, Lượng mưa, Nhi</li> <li>Xem toàn văn</li> </ul>                 | iu lên xu thế biến đổi các hiện tượng khí hậu cực đoan (lượng<br>nh/ Trung tâm Phát triển Khoa học và Công nghệ Trẻ; Nguyễn<br>iệt độ, Thành phố Hồ Chí Minh<br>• Trung tâm Thông tin và Thống kẽ KH&CN |             |  |
| Giới han:              | <ul> <li>» Luận ân, luận văn (23)</li> <li>» Để tài nghiên cứu (21)</li> </ul>                                                                           | 2. Xây dựng bản đó nhạy cảm môi trường tâm Quản lý nước và Biến đói khí hậu; Đào         SH       Đường bở, Bàn đồ, Tràn dầu                                                                                        | đường bờ, ứng phó sự cố tràn dầu trên địa bàn thành phố/ Trung<br>o Nguyên Khôi                                                                                                    |             |  |
| dạng tài liệu,         | Đơn vị                                                                                                    | Xem toàn văn                                                                                                    | <ul> <li>Trung tâm Thông tin và Thống kê KH&amp;CN</li> </ul>                                                                                                    |             |  |
| đơn vị có tài<br>liệu, | <ul> <li>» ĐH Tải Nguyên Môi Trường<br/>TpHCM (120)</li> <li>» Thư viện Trung Tâm ĐHQG<br/>TpHCM (26)</li> <li>» Trực tên Thên tin ch Thến hệ</li> </ul> | 3. Nghiên cứu, đánh giá tác động kinh tế -         nâng cao khả năng thích nghi và ứng phó         sH         tâm Công nghệ Môi trường; Phùng Chí Sỹ         Biến đối khí hậu, Dự báo, Kinh tế, Ngập lựt, Quan trấu | xã hội của biến đổi khí hậu; xây dựng chiến lược tích hợp để<br>ngập lụt; nâng cao năng lực quan trắc, dự báo ngập lụt/ Trung<br>;<br>c, Xã hội                                                         |             |  |
|                        | » Irung tam Inong un va Inong ke KH&CN (18)                                                                                                    | Xem toàn văn                                                                                                    | • Trung tâm Thông tin và Thống kê KH&CN                                                                                                    |             |  |
|                        | <ul> <li>» Đải bọc Sài gòn (7)</li> <li>» ĐH Ngân hàng TP. HCM (7)</li> </ul>                                                                            | 4. Xây dựng hệ thống nghiệp vụ dự báo m<br>Viện Khoa học Khí tượng Thủy văn và Biết<br>SH Dự báo mưa, Hệ thống nghiệp vụ, TP. Hồ Chí Minh, X                                                                        | ưa lớn hạn cực ngắn trên địa bàn thành phố Hồ Chí Minh/ Phân<br>n đổi khí hậu; Công Thanh<br>Xây dựng                                                                                                   |             |  |
|                        | » ĐH Kinh tế - Luật TpHCM (3)                                                                                                    | Xem toàn văn                                                                                                    | Trung tâm Thông tin và Thống kê KH&CN                                                                                                    |             |  |
|                        | (2)                                                                                                    | 5 Nahiên cứu việc triển khai tích hơn hệ t                                                                                                    | hống giám cát hiến đối khí hậu cho mạng lưới quan trắc mội                                                                                                    |             |  |

Xem toàn văn tài liệu -

| title:Biến đồi khí hậu                                                            |           |                                                                                                    |                                                  | Tìm kiếm nâng cao 🝳                                                                                             |
|-----------------------------------------------------------------------------------|-----------|----------------------------------------------------------------------------------------------------|--------------------------------------------------|----------------------------------------------------------------------------------------------------|
| Kết quả: 202 tài liệu                                                             |           |                                                                                                    | 🗆 Tiếp tục                                       | tìm kiếm trên kết quả 🛛 Kèm dữ liệu toàn văn                                                                    |
| Dạng tài liệu                                                                     | SH        | 1. Đánh giá ảnh hưởng của biến đối khí hậu l<br>mưa và nhiệt độ) tại Thánh phố Hồ Chí Minh<br>Trọng Quân                               | Click để xem<br>toàn văn tài                     | ện tượng khí hậu cực đoan (lượng<br>ìoa học và Công nghệ Trẻ; Nguyễn                                            |
| Sách (76)                                                                         | $\langle$ | Biến đổi khí hậu, Kơi hậu cực đoạn, Lượng mưa, Nhiệt ć<br>Xem toàn văn                                                                 | nệu                                              | <ul> <li>Trung tâm Thông tin và Thống kê KH&amp;C</li> </ul>                                                    |
| Đề tài nghiên cứu (21)                                                            | SH        | 2. Xây dựng bản đồ nhạy cảm môi trường đường bờ, ứr<br>tâm Quản lý nước và Biến đối khí hậu; Đào Nguyên Khí                            |                                                  | tràn dầu trên địa bàn thành phố/ Trur                                                                           |
| Dơn vị                                                                            |           | <ul> <li>Xem toàn văn</li> </ul>                                                                                                    |                                                  | <ul> <li>Trung tâm Thông tin và Thống kê KH&amp;C</li> </ul>                                                    |
| ĐH Tài Nguyên Môi Trường<br>'pHCM (120)<br>'Thư viện Trung Tâm ĐHQG<br>'pHCM (26) | SH        | 3. Nghiên cứu, đánh giá tác động kinh tế - xã<br>nâng cao khả năng thích nghi và ứng phó ngi<br>tâm Công nghệ Môi trường; Phùng Chí Sỹ | hội của biến đổi khí h<br>ập lụt; nâng cao năng∣ | ậu; xây dựng chiến lược tích hợp để<br>lực quan trắc, dự báo ngập lụt/ Trung                                    |
| Trung tâm Thông tin và Thống kê<br>H&CN (18)                                      |           | Biển đổi khí hậu, Dự báo, Kinh tế, Ngập lụt, Quan trắc, Xả<br>Xem toàn văn                                                             | ă hội                                            | <ul> <li>Trung tâm Thông tin và Thống kê KH&amp;O</li> </ul>                                                    |
| ĐH Công Nghệ Tp.HCM (16)                                                          | ~~~       |                                                                                                    | 14-1                                             | đa bào thào ba bất là chí Minh / Dhân                                                                           |
| Đại học Sài gòn (7)                                                               |           | <ul> <li>A y dụng nệ thông nghiệp vụ dự bào mữa</li> <li>Viện Khoa học Khí tượng Thủy văn và Biến đủ</li> </ul>                        | ồi khí hậu; Công Thanh                           | i dia pari mann pro Ho Chi Minh/ Phan<br>1                                                                      |
| ĐH Ngân hàng TP. HCM (7)                                                          | SH        | Dự báo mưa, Hệ thống nghiệp vụ, TP. Hồ Chí Minh, Xây c                                                                                 | dựng                                             |                                                                                                    |
| > ĐH Kinh tế - Luật TpHCM (3)                                                     |           | Xem toàn văn                                                                                                    |                                                  | The second the second the second second second second second second second second second second second second s |

| ĐẠI HỌC QUỐC GIA TP. Hồ Chí Minh                                                   |
|------------------------------------------------------------------------------------|
| IRUONG ĐẠI HỌC BACH KHOA                                                           |
|                                                                                    |
|                                                                                    |
|                                                                                    |
|                                                                                    |
|                                                                                    |
| LE DUC THUONG                                                                      |
|                                                                                    |
|                                                                                    |
| NGHIÊN CỨU QUÂN LÝ BÊN VỮNG TÀI NGUYÊN NƯỚC                                        |
| LƯU VỰC SONG BA TRONG BỎI CÀNH BIÊN ĐỔI KHÍ HẬU                                    |
|                                                                                    |
| Chuyen ngann: Quy hoạch và Quan lý Tại nguyen nước<br>Mã số chuyên ngành: 62623001 |
|                                                                                    |
| Phản biện độc lập 1: PGS.TS NGUYỄN HIỀU TRUNG                                      |
| Phản biện độc lập 2: PGS.TS HUỶNH THỊ LAN HƯƠNG                                    |
|                                                                                    |
| Phản biện 1: GS.TS TĂNG ĐỨC THẮNG                                                  |
| Phản biến 2: PGS.TS LÊ ANH TUẨN                                                    |

- Lưu ý: Trường hợp tài liệu không có toàn văn, bạn đọc có thể gửi yêu cầu trực tiếp tới đơn vị có tài liệu trên hệ thống

| STINET MẠNG LIÊN KẾT THỜN                           | HOA HỌC VÀ CÔNG NGHỆ TP.HCM Trang chủ Giới thiệu Thống kê Hư                                                                                                    | rớng dẫn                              |
|-----------------------------------------------------|----------------------------------------------------------------------------------------------------|---------------------------------------|
| title:Biến đổi khí hậu                              | Tìm kiếm nâng c                                                                                                    | ao <b>Q</b>                           |
| Kết quả: 202 tài liệu                               | 🗆 Tiếp tục tìm kiếm trên kết quả 🕒 Kêm dữ liệ                                                                                                    | ệu toàn văn                           |
| Dạng tài liệu<br>» Bài trich (82)<br>Nhấn chọn nhan | <ul> <li>11. Khảo sát và đánh giá nhận thức của học sinh về biến đổi khí hậu tại trường THCS Nguyễn Cl<br/>Q.12, Thành phố Hồ Chí Minh : Báo cáo tổng kết đề tài nghiên cứu khoa học sinh viên : Mã số : S</li> <li>30 / Nguyễn Thị Hà Giang chủ nhiệm để tài ; Phạm thị Thanh Tuyển, Nguyễn Anh Duy, Lê Thị Ấu</li> <li>Thị Hường tham gia ; Nguyễn Thị Ngọc Thảo hướng dẫn</li> <li>Biến đối khí hậu Thành phố Hồ Chí Minh</li> </ul> | hí Thanh -<br>SV2017 -<br>nh Linh, Tạ |
| đề tài liệu cần                                     | • Đ                                                                                                    | ại học Sài gòn                        |
| tham khảo<br>Đơn vị                                 | 12. Đầu tư phát triển nông nghiệp Đồng Bằng Sông Cửu Long trong điều kiện biến đổi khí hậu t<br>Luận án tiến sĩ kinh tế / Phạm Văn Ơn<br>LA XIX, 174 tr<br>Đầu tưĐầu tư nông nghiệp, Đầu tưThu hút đầu tư                                                                                                    | toàn cầu :                            |
| » ĐH Tài Nguyên Môi Trường<br>TpHCM (120)           | <ul> <li>ĐH Ngân h</li> </ul>                                                                                                    | iàng TP. HCM                          |
| » Thư viện Trung Tâm ĐHQG<br>TpHCM (26)             | : 13. Chính sách tài chính cho ứng phó biến đổi khí hậu : Kinh nghiệm quốc tế và bài học cho Việt<br>Hoàng Văn Hoan , Hoàng Đình Minh                                                                                                    | t Nam /                               |

#### - Nhấn chọn mục "Liên hệ: Đại học Sài Gòn"

LINE'T MANG LIÊN KẾT THÔNG TIN KHOA HỌC VÀ CÔNG NGHỆ TP.HCM

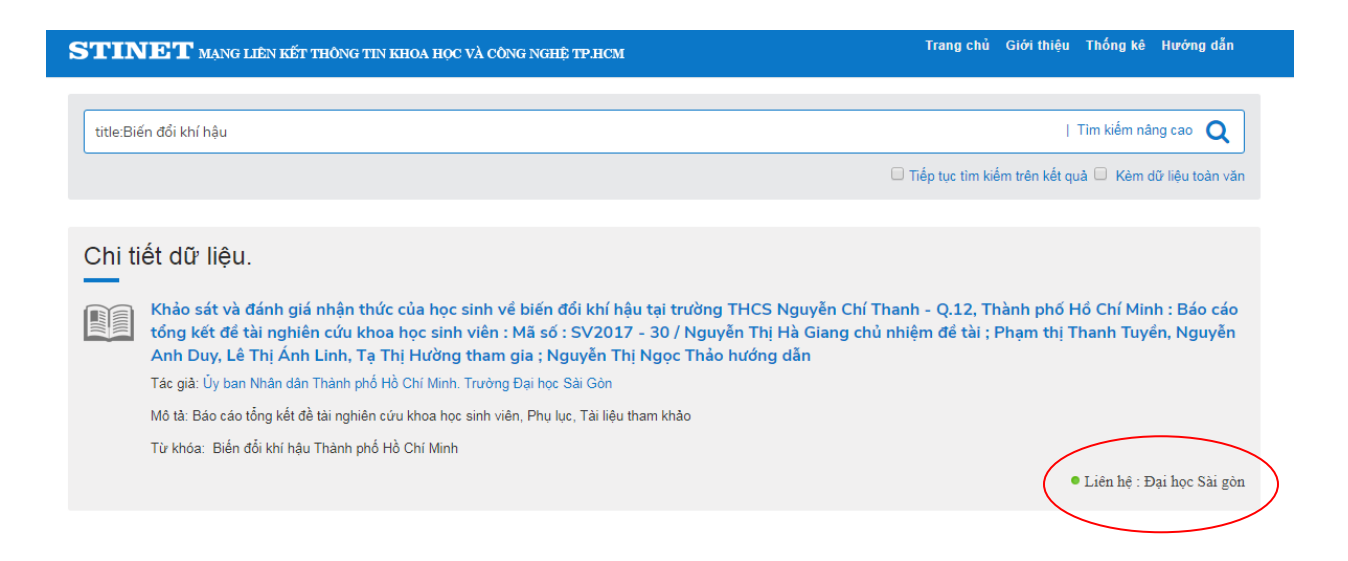

- Điền các thông tin cá nhân và nội dung yêu cầu - > Nhấn "Gửi liên hệ"

| tle:Bié | n đôi khí hậu                                                                                                    |             |                         |                                                                     |
|---------|----------------------------------------------------------------------------------------------------|-------------|-------------------------|---------------------------------------------------------------------|
|         |                                                                                                    | Liên hệ đơn | vị cung cap             | kiếm trên kết quả 🛛 Kèm dữ liệu toàn vă                             |
|         |                                                                                                    | Họ tên:     | Họ và tên người liên hệ |                                                                     |
| ni ti   | ết dữ liệu.                                                                                                    | E-mail:     | you@example.com         | -                                                                   |
|         | Khảo sát và đánh giá nhật<br>tổng kết đề tài nghiên cứu<br>Anh Duy, Lê Thị Ánh Linh,<br>Tác giả: Ủy ban Nhân dân Thành | Nội dung:   |                         | Thành phố Hồ Chí Minh : Báo các<br>i ; Phạm thị Thanh Tuyền, Nguyễn |
|         | Từ khóa: Biến đổi khí hậu Thành                                                                                        |             | Gởi liên hệ             | Đóng<br>• Liên hệ : Đại học Sài gồ                                  |

### Để được hỗ trợ thêm vui lòng liên hệ:

Trung tâm Thông tin và Thống kê Khoa học và Công nghệ TP.HCM Địa chỉ: 79 Trương Định, P. Bến Thành, Q. 1, TP.HCM Điện thoại: (028) 38232197; Email: thuvien@cesti.gov.vn

# CHÚC BẠN THÀNH CÔNG!